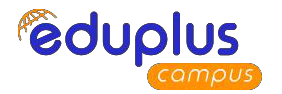

## EasyPariksha Student User Manual

#### **EasyPariksha Student Exam Instructions**

- 1. Students need to login into EasyPariksha system 15 minutes before examination starts.
- 2. If the question has an image, then student can click on image itself to enlarge it.

Website: <u>https://epvit.vierp.in/</u> Username: your official email ID Password: your current password

#### **Click on Login**

After successful login, the dashboard below is displayed. the scheduled exams will be listed Give Exam button will enter the appropriate scheduled exam automatically.

| ≡ EasyPariksha |                         |             | n tu        |           |           | Hello, I  |           |  |
|----------------|-------------------------|-------------|-------------|-----------|-----------|-----------|-----------|--|
| Student        |                         |             |             |           |           |           |           |  |
|                | Student Subject Details |             |             |           |           |           |           |  |
|                | Sr.No                   | Course Code | Course Name | Exam      | Quiz Name | Exam Date | Exam Slot |  |
|                |                         |             |             | GIVE EXAM | )         |           |           |  |

### After clicking on "Start Exam" below screen is displayed.

| Student Exam                                                                                                    |                                                                                                    |                                                                                                    |                                                                                                    |                                                                                                    |                                                                                                    |
|----------------------------------------------------------------------------------------------------|----------------------------------------------------------------------------------------------------|----------------------------------------------------------------------------------------------------|----------------------------------------------------------------------------------------------------|----------------------------------------------------------------------------------------------------|----------------------------------------------------------------------------------------------------|
| Student Exam                                                                                                    |                                                                                                    |                                                                                                    |                                                                                                    |                                                                                                    | 5                                                                                                    |
|                                                                                                    |                                                                                                    |                                                                                                    |                                                                                                    |                                                                                                    |                                                                                                    |
| Course Starts On                                                                                                    | Ends On Que:                                                                                                    | Question<br>tion Allocated                                                                                                    | Marks                                                                                                    | Remark                                                                                                    |                                                                                                    |
| PROCESSING 05/Oct/2020                                                                                                    | 05/0ct/2020<br>11:00 PM 10                                                                                                    | 10                                                                                                    | 10                                                                                                    | <b>⊘</b>                                                                                                    |                                                                                                    |
| Student Instruction for Online Exam                                                                                                    |                                                                                                    |                                                                                                    | is option is N<br>act Dept Exa                                                                                                    | U<br>lot ticked then<br>m Coordinator                                                                                                    |                                                                                                    |
| Sr.No Instruction                                                                                                    |                                                                                                    |                                                                                                    |                                                                                                    |                                                                                                    |                                                                                                    |
| 1 Student need to login into EasyPariksha system 10 minutes before examination starts.                                                       |                                                                                                    |                                                                                                    |                                                                                                    |                                                                                                    |                                                                                                    |
| 2 Student need to give permission of for accessing camera on his/her device to EasyPariksha system whenever EasyPariksha system asks for it. |                                                                                                    |                                                                                                    |                                                                                                    |                                                                                                    | Heer Name                                                                                                    |
|                                                                                                    |                                                                                                    |                                                                                                    |                                                                                                    |                                                                                                    | Program : Master of Computer Application-<br>(MCA)                                                                                                    |
|                                                                                                    |                                                                                                    | START EXAM                                                                                                    |                                                                                                    | Click Here to Star                                                                                                    | t Exam                                                                                                    |
|                                                                                                    | Course         Starts On           IT9018 IMAGE         05/Oct/2020           PROCESSING         10:00 AM           Student Instruction for Online E           5r.No         Instruction           1         Student need to login into EasyPari           2         Student need to give permission of EasyPariksha system asks for it. | Course         Starts On         Ends On         Total Quest           IT9018 IMAGE         05/Oct/2020         05/Oct/2020         10           PROCESSING         10:00 AM         11:00 PM         10           Student Instruction for Online Exam         Instruction         Instruction           1         Student need to login into EasyPariksha system 10 minutes before exart         2           2         Student need to give permission of for accessing camera on his/her de EasyPariksha system asks for it.         1 | Course         Starts On         Ends On         Total<br>Question         Question           IT9018 IMAGE         05/Oct/2020         05/Oct/2020         10         10           PROCESSING         10:00 AM         11:00 PM         10         10           Student Instruction for Online Exam         If th<br>cont           1         Student need to login into EasyPariksha system 10 minutes before examination starts.           2         Student need to give permission of for accessing camera on his/her device to EasyPariksha sy<br>EasyPariksha system asks for it. | Course         Starts on         Ends on         Total<br>Question         Question         Marks           IT9018 IMAGE         05/0ct/2020         05/0ct/2020         10         10         10           PROCESSING         10:00 AM         11:00 PM         10         10         10         10           Student Instruction for Online Exam         If this option is N<br>contact Dept Exa         If this option is N<br>contact Dept Exa           1         Student need to login into EasyPariksha system 10 minutes before examination starts.         2         Student need to give permission of for accessing camera on his/her device to EasyPariksha system whenevel<br>EasyPariksha system asks for it. | Course       Starts On       Ends On       Total Question       Question       Marks       Remark         IT9018 IMAGE       05/0ct/2020       05/0ct/2020       10       10       10       ©         PROCESSING       10:00 AM       11:00 PM       10       10       ©       ©         Student Instruction for Online Exam       If this option is Not ticked then contact Dept Exam Coordinator       If this option is Not ticked then contact Dept Exam Coordinator         Student need to login into EasyPariksha system 10 minutes before examination starts. |

After clicking on "Start Exam", EasyPariksha system will ask for Camera and Microphone permission of student's device. Student need to give permission of his device to EasyPariksha system.

# Below is student exam

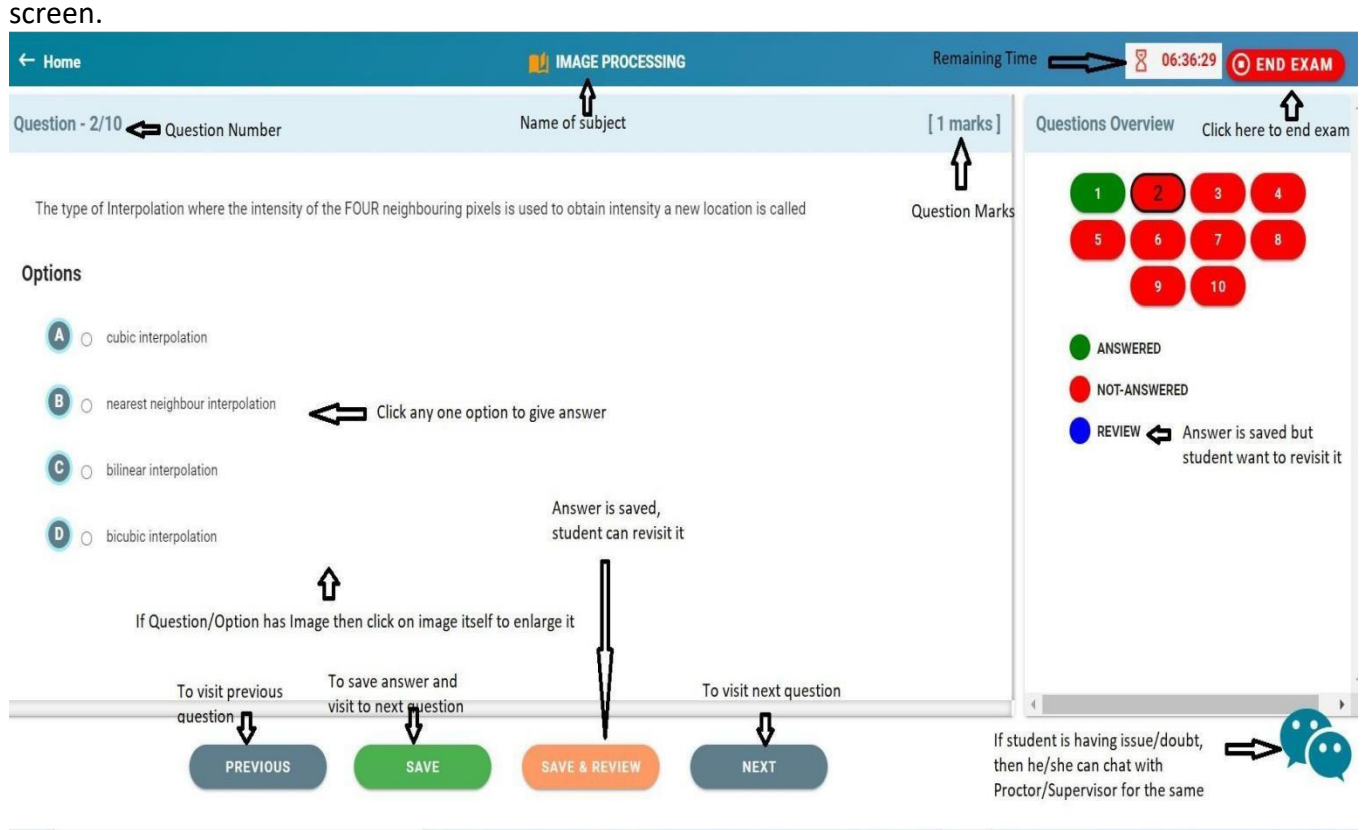

# NOTE: One Must click SAVE / SAVE & REVIEW for counting in Final marks

Student can click on "Chat Icon" to report issue/doubts to Proctor/Supervisor.

| ← Home                                                         | Logarithm Table                                    | MAGE PROCESSING   | 8:25:00 O END EXAM                                                                                       |
|----------------------------------------------------------------|----------------------------------------------------|-------------------|----------------------------------------------------------------------------------------------------|
| Question - 1/10                                                | Click here for logarithum table                    | [ 1 marks ]       | Questions Overview                                                                                       |
| Quantitatively, spatial resolution ca<br>Options               | nnot be represented in which of the following ways |                   |                                                                                                    |
| <ul> <li>Iine pairs</li> <li>pixels</li> <li>o dots</li> </ul> |                                                    |                   | Hi<br>OIS3 PM<br>My network connection is slow<br>OIS4 PM<br>PROF. PAWAR DEEPAK PMAKASH<br>Hi<br>OIS5 PM |
| O none of the Mentioned                                        | SAVE & REVIEW                                      | Chat with Proctor | Test it properly<br>01.55 PM<br>I have problem with device<br>camera<br>02.00 PM<br>Hete<br>http<br>Mee  |

Student can click on "End Exam" button to end examination.

Immediately result will be visible on screen ,student should note their result for their reference.

| - Home      |                                           |              |           |            |           |         |
|-------------|-------------------------------------------|--------------|-----------|------------|-----------|---------|
| Course Code | Course Name                               | Exam Name    | Quiz Name | Exam Date  | Status    | Marks   |
| HS1071      | LINEAR ALGEBRA AND DIFFERENTIAL EQUATIONS | MSE MCQ Exam | Test      | 17-01-2025 | Completed | 12 / 60 |
|             |                                           |              |           |            |           |         |
|             |                                           |              |           |            |           |         |